| VMS 회원가입 절차  |                                                                                                    |                     |
|--------------|----------------------------------------------------------------------------------------------------|---------------------|
| 2. 사이트<br>클릭 | 1. 검색   NAVER   vms사회봉사활동인증센터                                                                                                    | <b>□ -</b> Q        |
|              | 통합검색     지도     지식iN     지식백과     웹사이트     포스트     블로그     뉴스       연관검색이 ?       1365 자원콩시센터     vms     1365     두볼 청소년자원봉사     봉사활동       봉사활동     386     호텔 봉사시간     사회복지인증시스템     두볼 vms     1365 연계                                                                                                    | <b>더보기 ▼</b> 검색     |
|              | 웹사이트<br>사 <u>회복지자원봉사인증관리</u><br>https://www.vms.or.kr/ ▼<br>봉사자모집 및 신청 - 문의전화안내 - 봉사활동처 조회 - 알립니다 - 봉사실적조회 - 지역사회<br>지원동사, 인증관리 안내, 1004지역사회봉사단, 베이비부머봉사단, 통계정보, 봉사일감 등                                                                                                    | 도움말<br>봉사단          |
|              | 봉사자모집 및 신철 > 봉사신철 > 사회복지자원봉사인증관리<br>https://www.vms.or.kr/partspace/recruit.do ▼<br>활동지역 활동분야 모집현황 청소년 봉사일감 청소년도 참여 가능해요 김포시사회복지정보센터 인포레이<br>터 봉사 필요/신청인원:6/ 0 봉사기간:2020-04 처리방침 민증관리규정 문의전화안내 (04195)서울특별시 마<br>포구 만리재로 14<br>사회복지지원봉사인증                                                                         |                     |
|              | <mark>봉사황동</mark> 처 조회 > <b>봉사</b> 신철 > <b>사회복지자원봉사인증관리</b><br>https://www.vms.or.kr/partspace/inquiry.do ▼<br>조회 ×지역별 <b>봉사활동</b> 처를 상세검색하세요. 1 2 3 4 5 6 7 8 9 10 미용약관 개인정보 처리방침 (<br>문의전화안내 (04195)서울특별시 마포구 만리재로 14 한국 <b>사회</b> 복지회관 4층 팩스 : 02-713-7237<br>@ +++++++ ++ ++ Copyright 2001 VMS<br>사회복지지원봉사인증 | 민증관리규정<br>이메일 : +++ |
|              | 원시                                                                                                    | <u> 이트 더보기</u> >    |

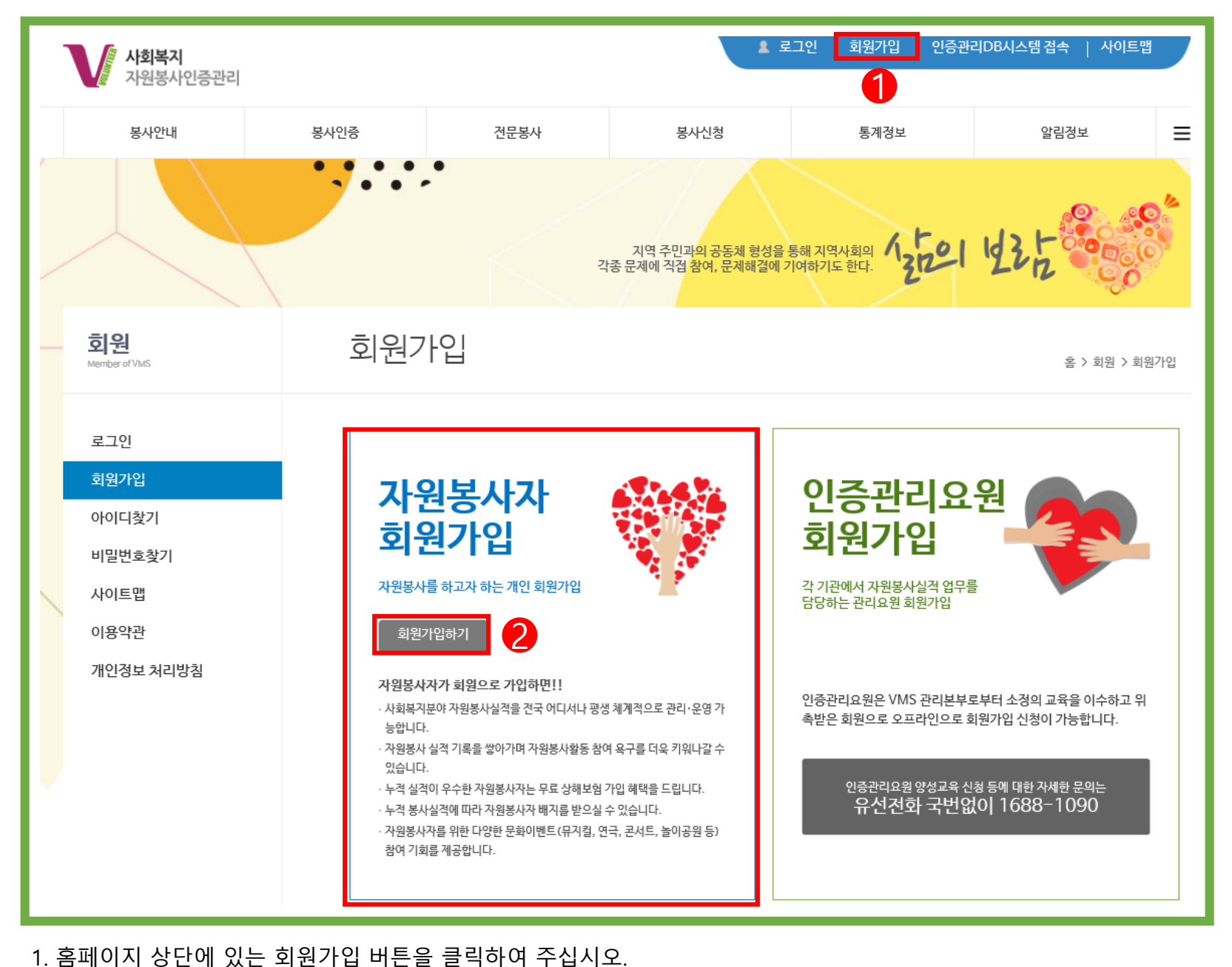

2. 자원봉사자 회원가입의 회원가입 버튼을 클릭하여 주십시오.

- 이용약관(<mark>필수</mark>) - 개인정보 수집·이용 동의(<mark>필수</mark>) - 수집한 개인정보의 제 3자 제공 동의(<mark>필수)</mark> - 고유식별번호 동의(<mark>필수)</mark> - 사업안내 및 홍보 동의(선택)
- 3. 하단의 모든(필수) 약관에 동의합니다. 버튼 체크 후 다음단계 버튼을 클릭하여 주십시오.

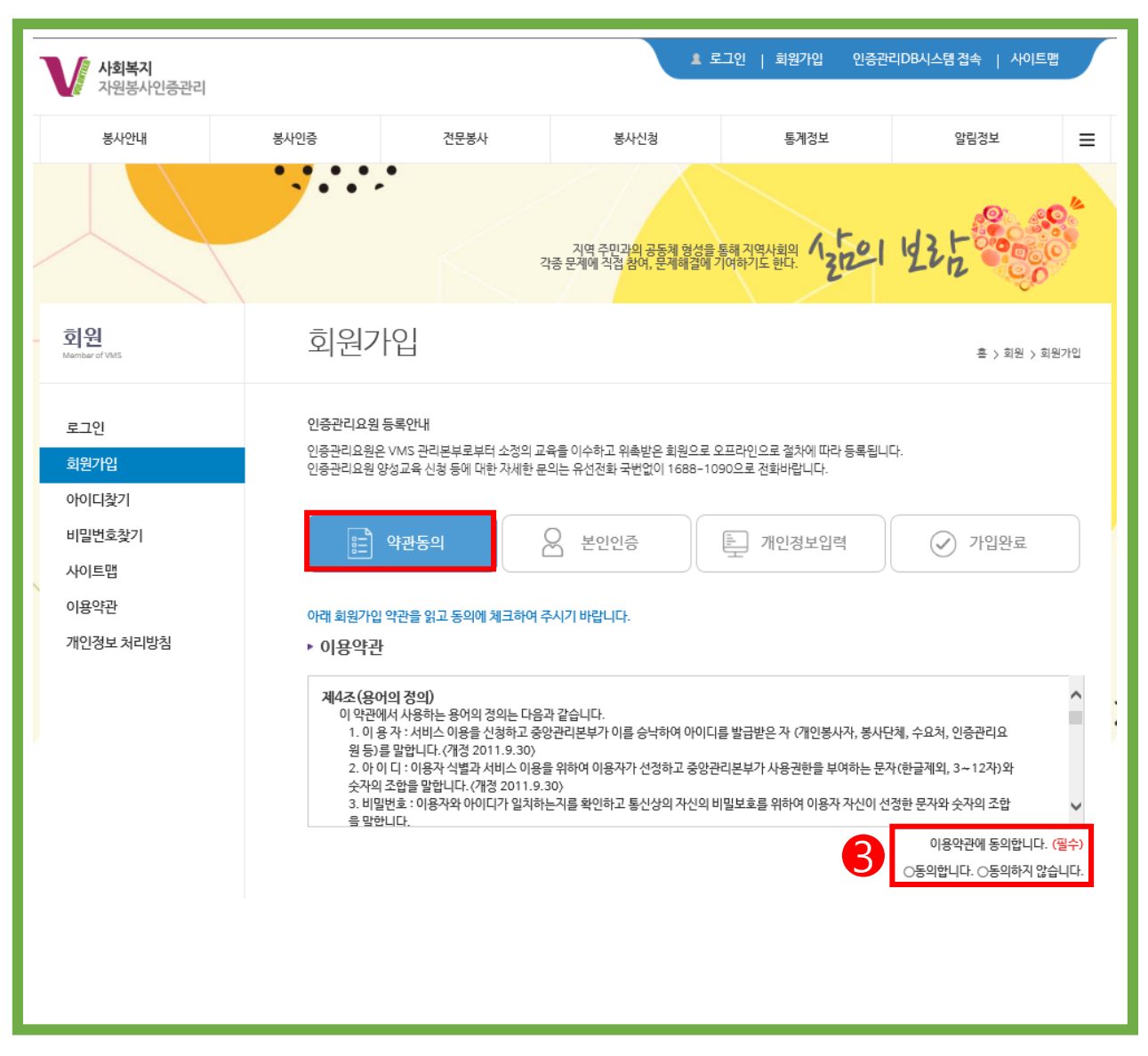

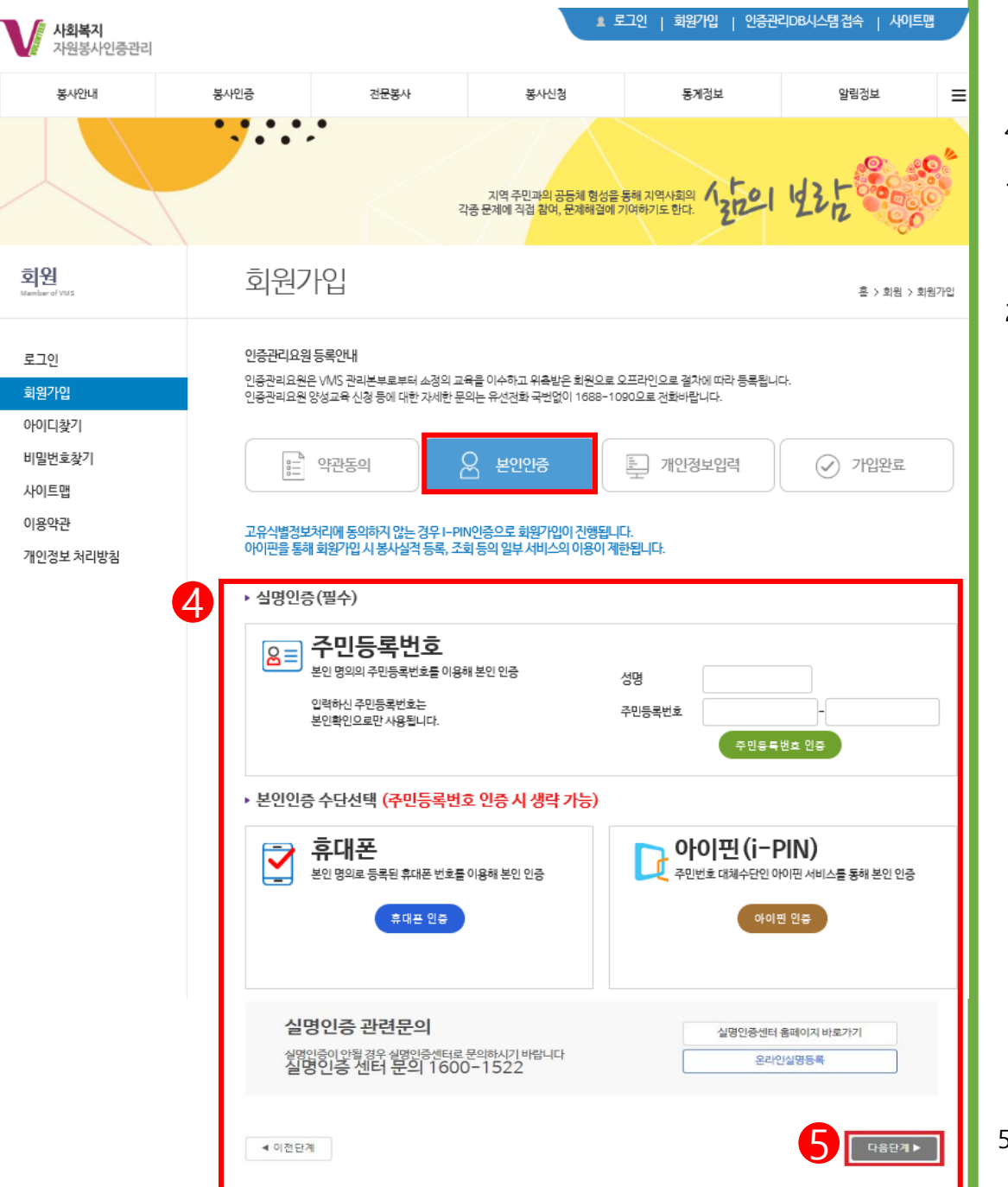

5. 실명 인증 후 하단에 있는 다음단계 버튼을 눌러 다음 단계로 이동

## 4. 실명인증

주민등록번호란의 성명/주민등록번호 입력 후 주민등록번호인증 버튼을 클릭하여 주십시오.
1-1) 외국인 가입자의 경우 외국인 등록증의 내용을 기재 요망
1-2) 주민등록번호 인증 시 휴대폰 및 아이핀 인증은 생략해 주시기 바랍니다.

2) 개명 혹은 미등록으로 인하여 "실명 등록 확인 또는 1600-1522로 문의해주시기 바랍니다"라는 메시지가 확인 되는 경우 1600-1522(실명인증기관)에 연락하시어 정보 등록 요청 후 다시 홈페이지 가입 진행을 해주십시오.

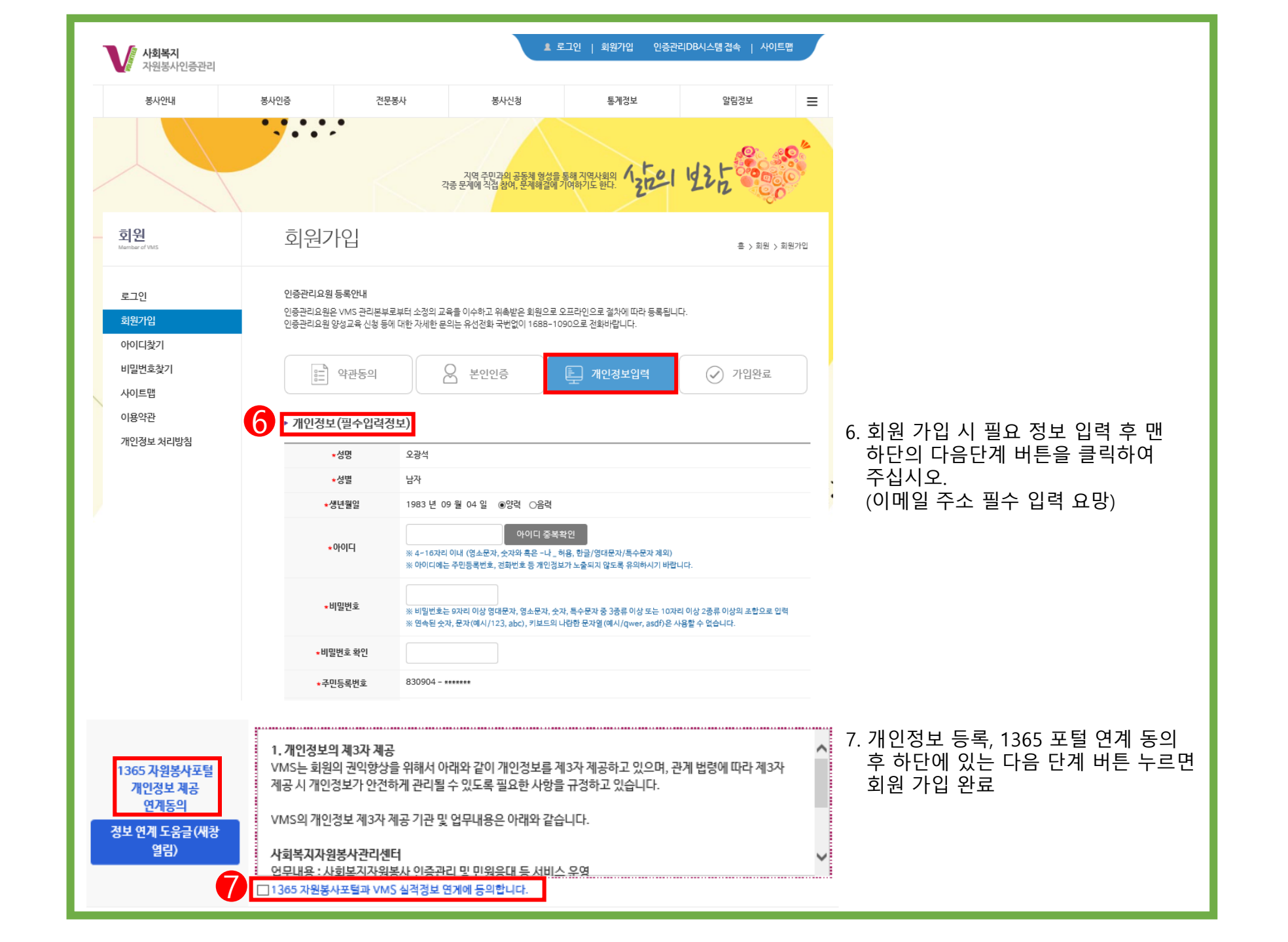

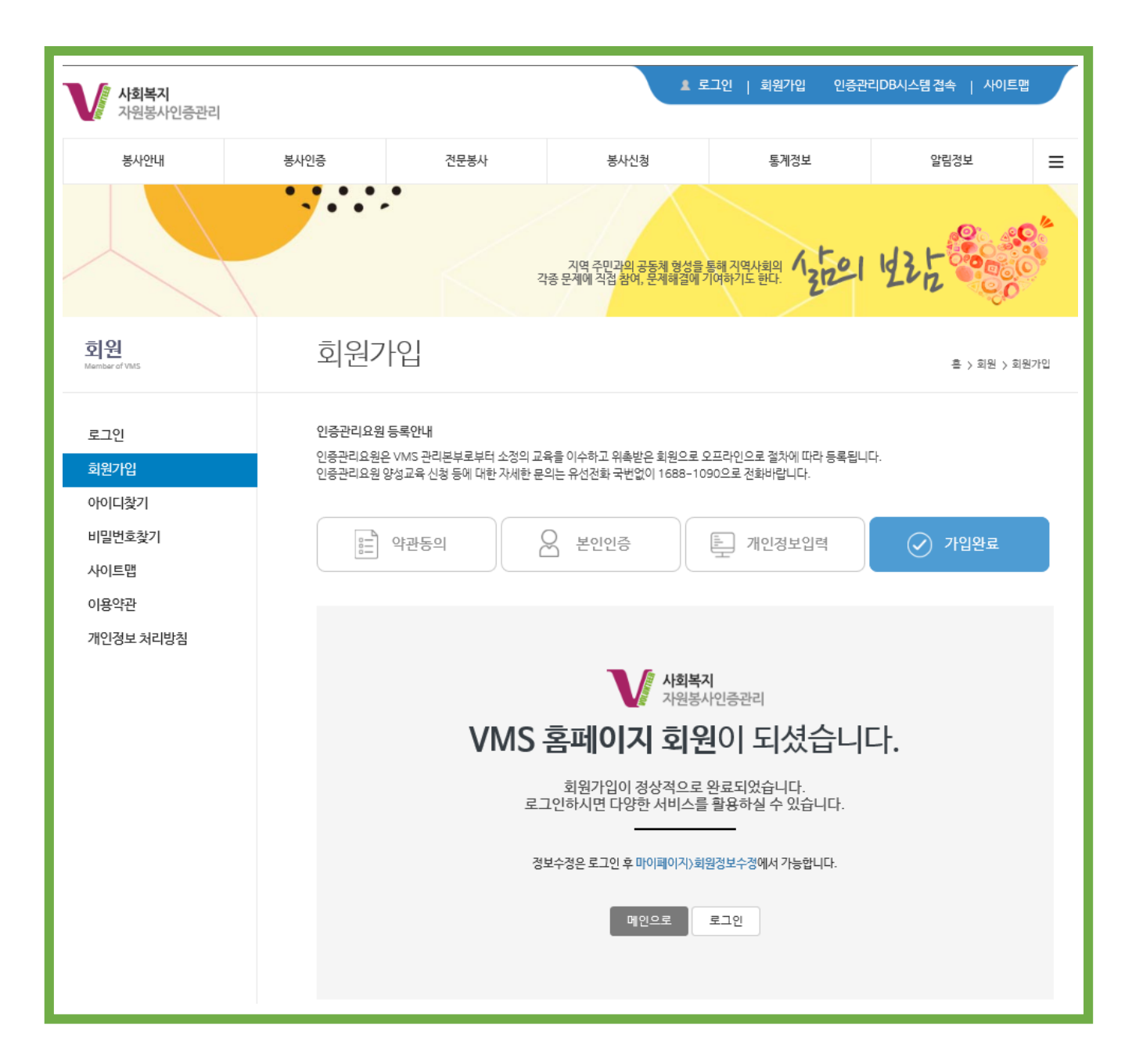